## Primary Contact with an Individual Facility

**Step 1**: Select Print License(s) from the "What Do You Want To Do?" Menu on the left side of your home page.

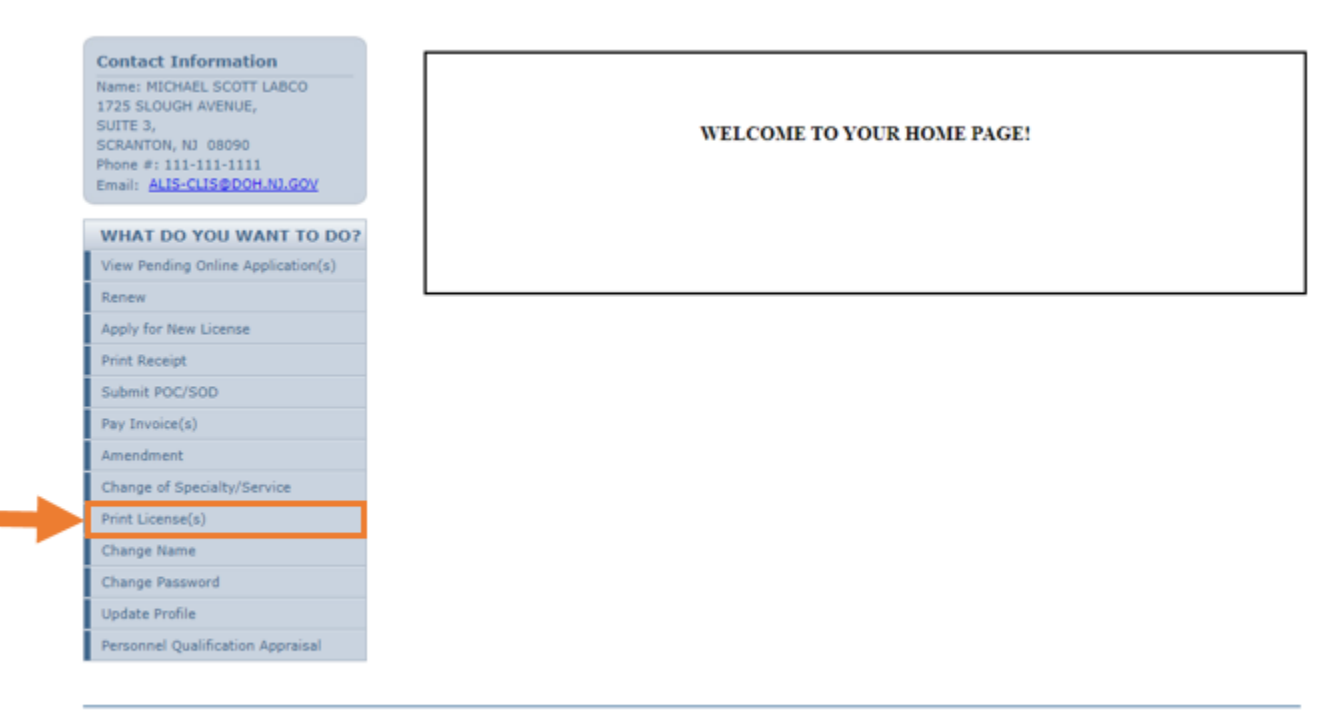

Aithent Licensing System Version 11.1.126.03 Dated: June 14, 2022 | Copyright © 2022 <u>Aithent Inc.</u> For any questions, please contact: <u>609-671-6416</u> or <u>ALISHelpDesk@doh.nj.gov</u>

# Step 2: Select the Print link (in blue).

| ICHAEL SCOTT LABCO         | Mailing Address<br>1725 SLOUGH AVENUE SUITE 3<br>SCRANTON, NJ 08090<br>ALIS-CLIS@DOH.NJ.GOV |                                                                                                    |              |                            |                 |       |
|----------------------------|---------------------------------------------------------------------------------------------|----------------------------------------------------------------------------------------------------|--------------|----------------------------|-----------------|-------|
| cense Information          | _                                                                                           |                                                                                                    | _            | _                          | _               | _     |
| License Type               | License Number                                                                              | Endorsements                                                                                                    | Restrictions | Status                     | Expiration Date | Print |
| CLINICAL LABORATORY LICENS | 10000011                                                                                    | DIAGNOSTIC IMMUNOLOGY, Flo<br>w Cytometry, UroVysion Bladder<br>Cancer FISH, DIAGNOSTIC IMM<br>UNOLOGY, Flow Cytometry, Uro<br>Vysion Bladder Cancer FISH |              | Active                     | 12/31/2021      | Print |
|                            |                                                                                             |                                                                                                    |              | Contraction and the second |                 |       |

Aithent Licensing System Version 11.1.126.03 Dated: June 14, 2022 | Copyright © 2022 <u>Aithent Inc.</u> For any questions, please contact: <u>609-671-6416</u> or <u>ALiSHelpDesk@doh.nj.gov</u> **Step 3:** After selecting the Print link, an electronic copy of your license will be generated as a Portable Document File (PDF) file.

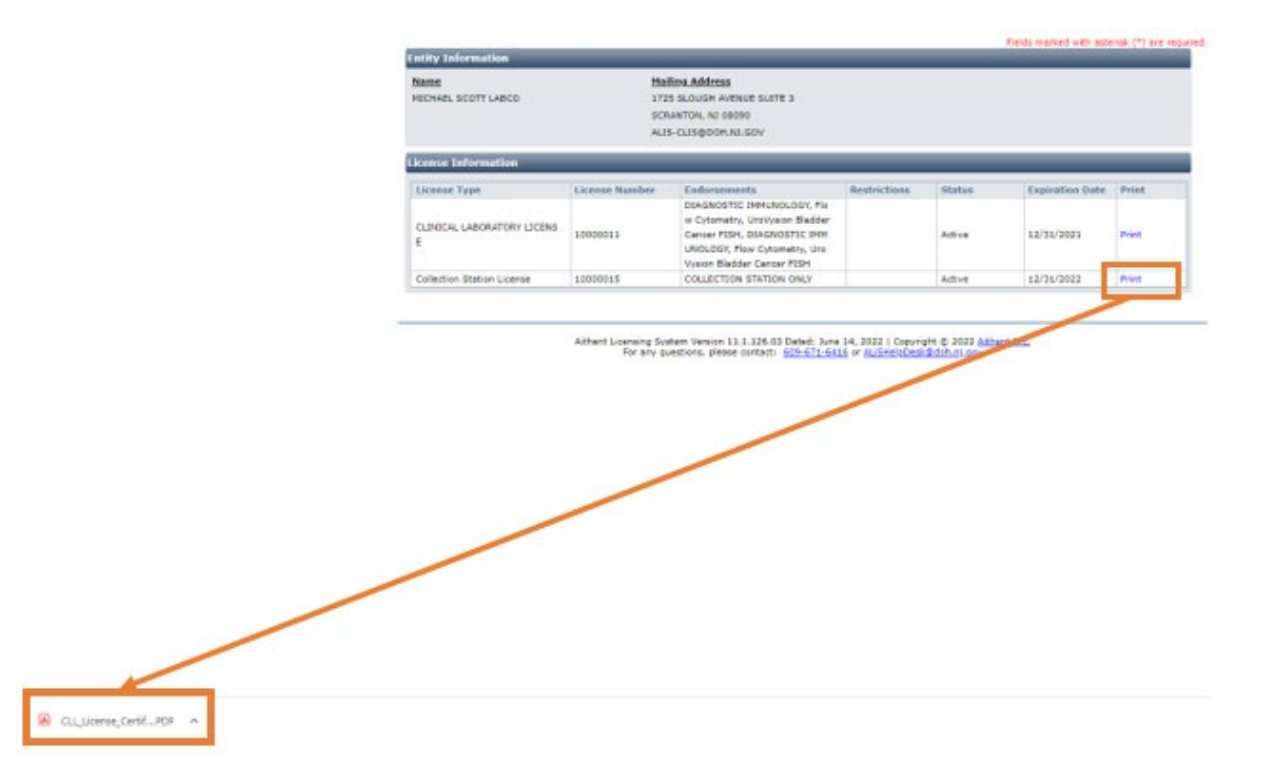

#### Step 4: Open the file and print the license.

| THE STORE                                                                                                    | NEW JERSEY DEPARTMENT OF HEALTH<br>DIVISION OF PUBLIC HEALTH & ENVIRONMENTAL<br>LABORATORIES<br>CLINICAL LABORATORY IMPROVEMENT SERVICES | New Jersey Department of Health |            |
|----------------------------------------------------------------------------------------------------|----------------------------------------------------------------------------------------------------|---------------------------------|------------|
|                                                                                                    | CLINICAL LABORATORY LICENSE                                                                                                    |                                 |            |
| MICHAEL SCOTT LABCO                                                                                                    |                                                                                                    | CLIS ID #:                      | 14884      |
| MSLABCO                                                                                                    |                                                                                                    | S/N #:                          | 10000015   |
| 1725 SLOUGH AVENUE SUITE 3                                                                                                    |                                                                                                    | EFFECTIVE DATE:                 | 05/13/2022 |
| SCRANTON, NJ 08090                                                                                                    | In bouchy outbouloud to conferry the balance is directed any face.                                                                       | EXPIRATION DATE:                | 12/31/2022 |
| COLLECTION STATION ONLY                                                                                                    | , is hereby authorized to perform the below indicated services:                                                                          |                                 |            |
|                                                                                                    |                                                                                                    |                                 |            |
| The laboratory is only authorized to perform the individual tests within the above specialties as registered with the Department as of the effective date of this license.<br>This license must be conspicuously displayed in the laboratory. License is not transferable. |                                                                                                    |                                 |            |

# Primary Contact with Multiple Facilities

**Step 1**: Select one facility from the Login Options page and click on the next button at the bottom of the page.

| GOLDEN LABORATORY (CLIS ID # - 15006)<br>GOLDEN LABORATORY II (CLIS ID # - 15007) |            |
|-----------------------------------------------------------------------------------|------------|
| GOLDEN LABORATORY, CENTER A (CLIS ID # - 15049)                                   |            |
| O GOLDEN LABORATORY, CENTER B (CLIS ID # - 15050)                                 |            |
| ○ GOLDEN LABORATORY, CENTER C (CLIS ID # - 15051)                                 |            |
|                                                                                   | Reset Next |

Aithent Licensing System Version 11.1.126.03 Dated: June 14, 2022 | Copyright © 2022 <u>Aithent Inc.</u> For any questions, please contact: <u>609-671-6416</u> or <u>ALiSHelpDesk@doh.nj.gov</u>

**Step 2**: You will then land on the facility's home page. Select Print License(s) from the "What Do You Want To Do?" Menu on the left side of your home page.

| Contact Information                                                                                                    | To login as a different facility: <u>Click Here</u>         |
|----------------------------------------------------------------------------------------------------|-------------------------------------------------------------|
| Name: GOLDEN LABORATORY<br>4334 PEACHWAY DRIVE,<br>ATLANTA, GA 30301<br>Phone #: 404-444-5454<br>Email: <u>ALIS-CLIS@DOH.NJ.GOV</u> | WELCOME TO YOUR HOME PAGE!                                  |
| WHAT DO YOU WANT TO DO?                                                                                                    |                                                             |
| View Pending Online Application(s)                                                                                                  | You are currently logged into account for GOLDEN LABORATORY |
| Renew                                                                                                    |                                                             |
| Apply for New License                                                                                                    |                                                             |
| Print Receipt                                                                                                    |                                                             |
| Submit POC/SOD                                                                                                    |                                                             |
| Pay Invoice(s)                                                                                                    |                                                             |
| Amendment                                                                                                    |                                                             |
| Change of Specialty/Service                                                                                                    |                                                             |
| Print License(s)                                                                                                    |                                                             |
| Change Name                                                                                                    |                                                             |
| Change Password                                                                                                    |                                                             |
| Update Profile                                                                                                    |                                                             |
| Personnel Qualification Appraisal                                                                                                   |                                                             |

Aithent Licensing System Version 11.1.126.03 Dated: June 14, 2022 | Copyright © 2022 <u>Aithent Inc.</u> For any questions, please contact: <u>609-671-6416</u> or <u>ALiSHelpDesk@doh.nj.gov</u>

## Step 3: Select the Print link (in blue).

Fields marked with asterisk (\*) are required

| Entity Information              |                |                                                                                                    |              |        |                 |       |  |
|---------------------------------|----------------|----------------------------------------------------------------------------------------------------|--------------|--------|-----------------|-------|--|
| Name                            |                | Mailing Address                                                                                                    |              |        |                 |       |  |
| GOLDEN LABORATORY               |                | 4334 PEACHWAY DRIVE                                                                                                    |              |        |                 |       |  |
|                                 |                | ATLANTA, GA 30301                                                                                                    |              |        |                 |       |  |
|                                 |                | ALIS-CLIS@DOH.NJ.GOV                                                                                                    |              |        |                 |       |  |
| License Information             |                |                                                                                                    |              |        |                 |       |  |
| License Type                    | License Number | Endorsements                                                                                                    | Restrictions | Status | Expiration Date | Print |  |
| CLINICAL LABORATORY LICENS<br>E | 10000052       | Throat Culture, Urine Colony Co<br>unt, HEMATOLOGY, Automated<br>WBC Differential, CBC (Complet<br>e Blood Count), BACTERIOLOGY |              | Active | 12/31/2022      | Print |  |

Aithent Licensing System Version 11.1.126.03 Dated: June 14, 2022 | Copyright © 2022 <u>Aithent Inc.</u> For any questions, please contact: <u>609-671-6416</u> or <u>ALiSHelpDesk@doh.nj.gov</u>

**Step 4:** After selecting the Print link, an electronic copy of your license will be generated as a Portable Document File (PDF) file.

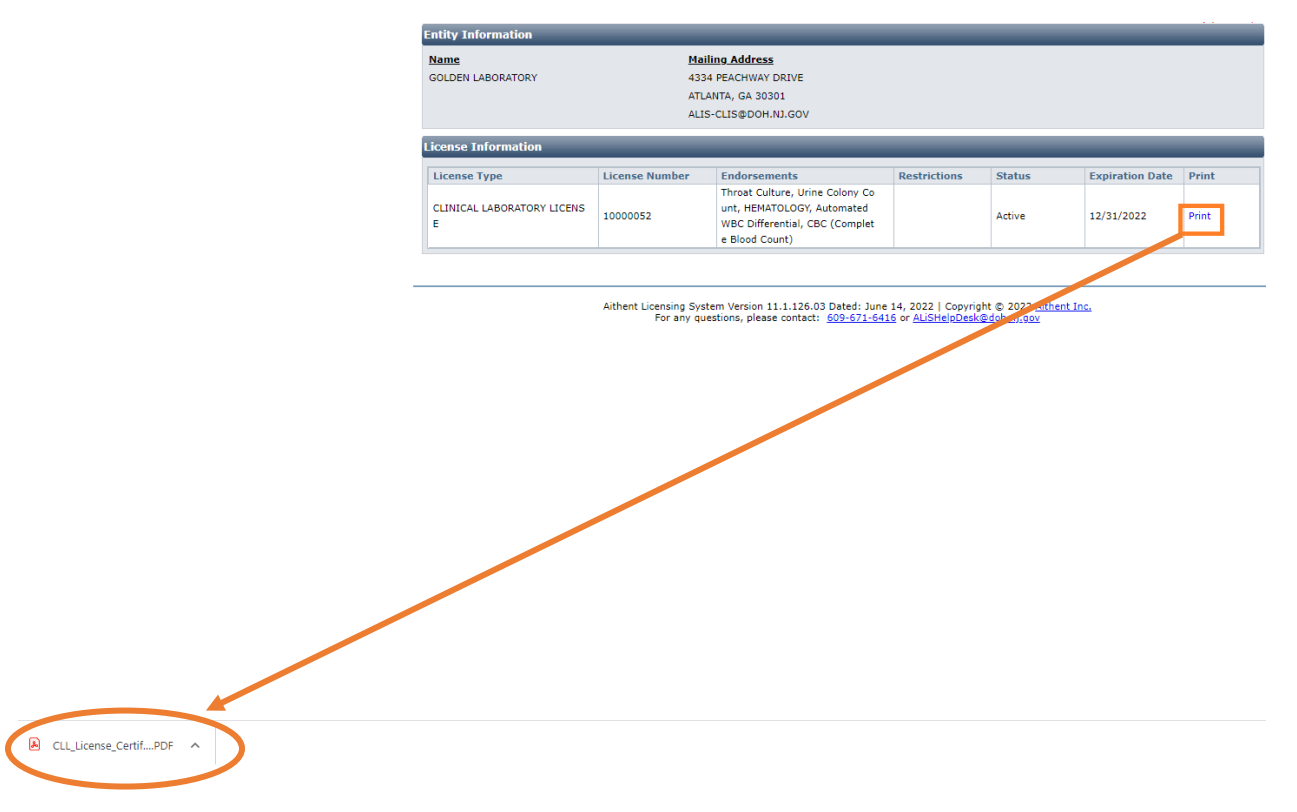

### **Step 5:** Open the file and print the license.

|                                                                                                    | NEW JERSEY DEPARTMENT OF HEALTH<br>DIVISION OF PUBLIC HEALTH & ENVIRONMENTAL<br>LABORATORIES<br>CLINICAL LABORATORY IMPROVEMENT SERVICES | New Jersey Departm | sent of Health |
|----------------------------------------------------------------------------------------------------|----------------------------------------------------------------------------------------------------|--------------------|----------------|
|                                                                                                    | CLINICAL LABORATORY LICENSE                                                                                                    |                    | 15000          |
| GOLDEN LABORATORY                                                                                                    |                                                                                                    | CLIS ID #:         | 15006          |
| 4334 PEACHWAY DRIVE                                                                                                    |                                                                                                    | S/IN #:            | 10000052       |
| ATLANTA, GA 30301                                                                                                    |                                                                                                    | EXPIRATION DATE:   | 12/31/2022     |
| The above, pursuant to Chapter 166, P.L. of 1975                                                                                                    | , is hereby authorized to perform the below indicated services:                                                                          |                    |                |
| BACTERIOLOGY                                                                                                    |                                                                                                    |                    |                |
| HEMATOLOGY                                                                                                    |                                                                                                    |                    |                |
|                                                                                                    |                                                                                                    |                    |                |
|                                                                                                    |                                                                                                    |                    |                |
|                                                                                                    |                                                                                                    |                    |                |
|                                                                                                    |                                                                                                    |                    |                |
|                                                                                                    |                                                                                                    |                    |                |
|                                                                                                    |                                                                                                    |                    |                |
|                                                                                                    |                                                                                                    |                    |                |
|                                                                                                    |                                                                                                    |                    |                |
|                                                                                                    |                                                                                                    |                    |                |
|                                                                                                    |                                                                                                    |                    |                |
|                                                                                                    |                                                                                                    |                    |                |
|                                                                                                    |                                                                                                    |                    |                |
|                                                                                                    |                                                                                                    |                    |                |
|                                                                                                    |                                                                                                    |                    |                |
|                                                                                                    |                                                                                                    |                    |                |
| The laboratory is only authorized to perform the individual tests within the above specialties as registered with the Department as of the effective date of this license.<br>This license must be conspicuously displayed in the laboratory. License is not transferable. |                                                                                                    |                    |                |

**Step 6:** To print a license for another facility, you must return to the Login Options page. Select the Click Here link in the upper right corner.

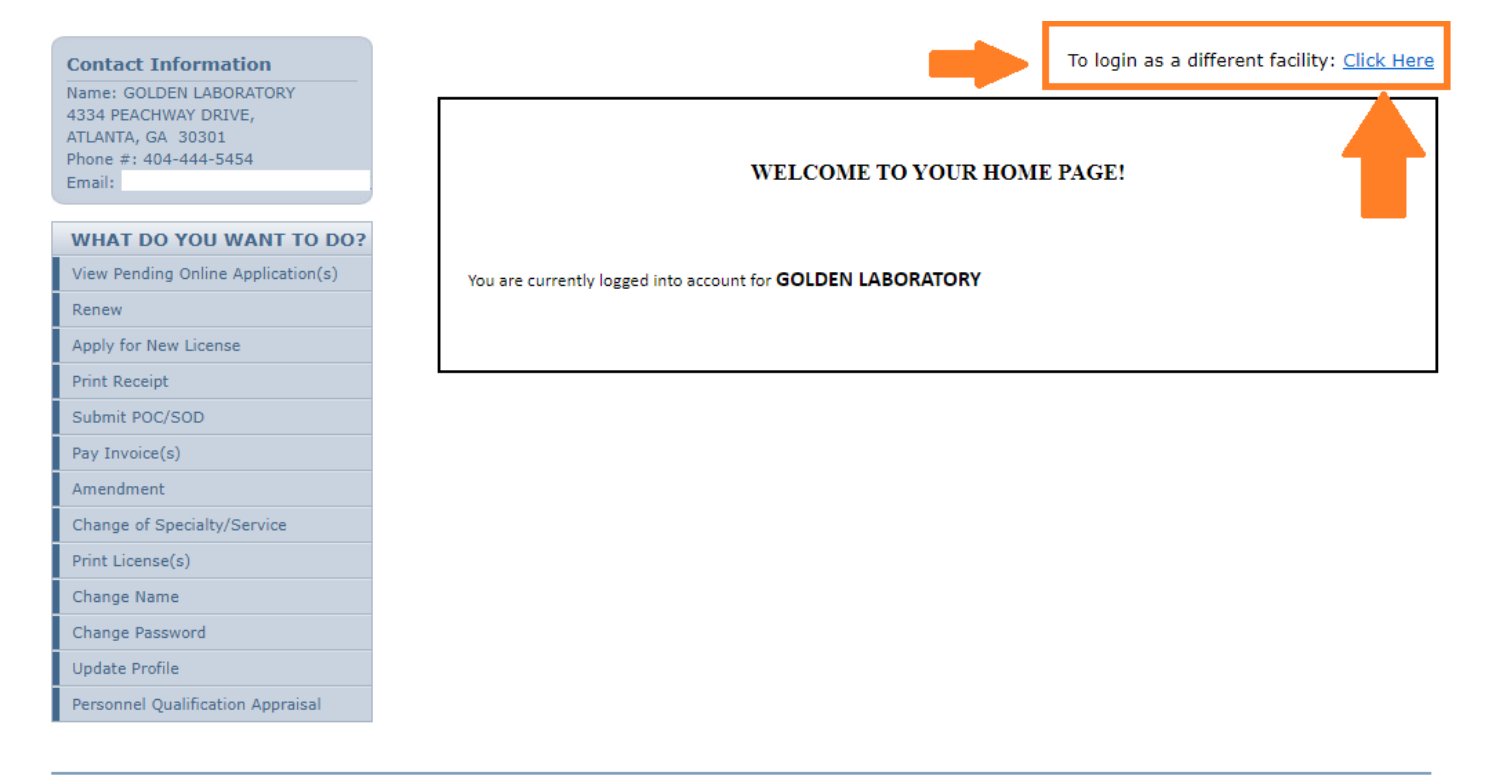

Aithent Licensing System Version 11.1.126.03 Dated: June 14, 2022 | Copyright © 2022 Aithent Inc.

| Login Options                                                                                     |            |  |
|---------------------------------------------------------------------------------------------------|------------|--|
| GOLDEN LABORATORY (CLIS ID # - 15006)                                                             |            |  |
| ○ GOLDEN LABORATORY II (CLIS ID # - 15007)                                                        |            |  |
| O GOLDEN LABORATORY, CENTER A (CLIS ID # - 15049)                                                 |            |  |
| O GOLDEN LABORATORY, CENTER B (CLIS ID # - 15050)                                                 |            |  |
| O GOLDEN LABORATORY, CENTER C (CLIS ID # - 15051)                                                 |            |  |
|                                                                                                   | Reset Next |  |
| Aithent Licensing System Version 11 1 126 03 Dated: June 14, 2022 L Convright @ 2022 Aithent Inc. |            |  |

#### **Repeat Steps 1 through 6 to print licenses for multiple facilities.**

For any questions or assistance that require an expedient reply, please email the NJDOH ALIS Implementation Team at <u>ALisHelpDesk@doh.nj.gov</u> and be sure to include that the inquiry is for Clinical Laboratory Licensing with the Facility Name and CLIS ID # in the email subject line.